# CHAPTER

71

# CREATING ADVANCED REPORTS WITH THE SAP QUERY TOOL

In this chapter

An Overview of the SAP Query Tool's Advanced Screens 86 Using the Advanced Screens of the SAP Query Tool 86 In Chapter 3, "Creating Basic Reports with the SAP Query Tool," you learned how to create basic list reports by using the SAP Query tool. This chapter describes how to use the additional screens of the SAP Query tool to perform more advanced functions in SAP query reporting.

#### **Helpful Hint**

Although it is recommended that you create SAP query reports live in your production environment, while you are learning, it is important that you practice in your test/quality assurance client so as to not have any impact on your live production environment.

# AN OVERVIEW OF THE SAP QUERY TOOL'S ADVANCED SCREENS

The SAP Query tool, in its standard form, is designed so that an end user who has no technical skills can create a report from scratch. It has five basic screens that you can utilize to create a report. In addition to the five basic screens, seven advanced screens give you more options and functionality when creating reports with the SAP Query tool:

- **Control Levels**—You use this screen to add subtotals to a report. SAP uses the term *control level* to indicate subtotals.
- Control Level Texts—You use this screen to change subtotal texts.
- List Line Output Options—You use this screen to format the list line.
- Field Output Options—You use this screen to alter the column widths, add colors, hide leading zeros, and create templates.
- Field Templates—You use this screen to insert text to appear before output for each line.
- **Basic List Header**—You use this screen to create custom headers and footers.
- Graphics—You use this screen to create graphics (such as charts and diagrams).

## Using the Advanced Screens of the SAP Query Tool

This section explains the functionality available on each of the advanced screens in the SAP Query tool. I'll use an SAP Human Capital Management (HCM) query report, DLS\_Query\_07, to display the impact that each of these advanced screens can have on an SAP query report. If you want to follow along on your own system, you can do so by selecting any existing SAP query from your list or creating one from scratch. You will want to have at least a half dozen fields in your output, including a combination of text fields and number fields (for example, Last Name and Age of Employee; see Figure 7.1).

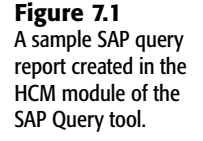

| ⊡⊂<br>List <u>E</u> dit                   | <u>G</u> oto V <u>i</u> ew | vs <u>S</u> ettings | System <u>H</u> e | alp             |                     |                    |      |               |  |
|-------------------------------------------|----------------------------|---------------------|-------------------|-----------------|---------------------|--------------------|------|---------------|--|
| Ø 1                                       |                            | 1                   | 8 0               | 🕲 i 🗅 🖨 🖂       | 120021              | 2 0 F              |      |               |  |
| (DLS) SA                                  | P Querj                    | / Exercis           | e #07             |                 |                     |                    |      |               |  |
| 3 8 7 7 8 8 9 9 9 9 9 9 9 9 9 9 9 9 9 9 9 |                            |                     |                   |                 |                     |                    |      |               |  |
| (DLS) SAP Query Exercise #07              |                            |                     |                   |                 |                     |                    |      |               |  |
| Last name                                 | First name                 | Org.unit            | Birth date        | Age of employee | Employee Group      | Employee Subgroup  | Gen. | 0000 Chngd on |  |
| Beaverhausen                              | Anastasia                  | 10000774            | 03/05/1976        | 30              | Active Employee     | FT Salaried Exempt | 2    | 06/01/2005    |  |
| White                                     | Snow                       | 10015241            | 03/29/1969        | 37              | Terminated Employee | PT Hourly          | 1    | 08/31/2004    |  |
| Hill                                      | Walter                     | 10007514            | 06/13/1975        | 30              | Terminated Employee | FT Hourly          | 1    | 01/09/2003    |  |
| Wonka                                     | Willie                     | 10007508            | 07/08/1988        | 17              | Terminated Employee | FT Hourly          | 2    | 04/29/2003    |  |
| Durden                                    | Tyler                      | 10006196            | 01/17/1986        | 20              | Active Employee     | FT Salaried Exempt | 2    | 03/15/2005    |  |
| Wulf                                      | Carol                      | 10003519            | 10/03/1952        | 53              | Terminated Employee | FT Hourly          | 1    | 01/20/2005    |  |
| Vedder                                    | Edward                     | 10007508            | 09/09/1948        | 57              | Active Employee     | FT Hourly          | 1    | 11/21/2005    |  |
| Whalen                                    | Kylie                      | 10014498            | 02/16/1939        | 67              | Terminated Employee | FT Hourly          | 1    | 12/26/2004    |  |
| Kaupp                                     | Nicole                     | 10014498            | 03/10/1979        | 27              | Terminated Employee | FT Hourly          | 2    | 12/26/2004    |  |
| Whalen                                    | Kristen                    | 10014498            | 08/11/1978        | 27              | Terminated Employee | FT Hourly          | 1    | 12/26/2004    |  |
| Tarentino                                 | Quentin                    | 10014498            | 12/04/1989        | 16              | Terminated Employee | PT Hourly          | 1    | 05/16/2003    |  |

To navigate to the advanced screens of the SAP Query tool, you begin by navigating to the Queries from User Group: Initial screen by using the transaction code /nSQ01. You select one of your existing queries by selecting the gray tab to the left of the query or by typing the query name into the top of the screen in the SAP Query entry box (for example, DLS\_Query\_07). Then you click the Change button to get to the first screen of the SAP Query tool (that is, the Title, Format screen). To navigate to the advanced screens, you have a couple of options:

- Click the Basic List button on the Application toolbar and then click the Next Screen button (that is, the white navigational arrow) on the Application toolbar.
- Use the toolbar menu Goto, Basic List and then select one of seven advanced screens to jump directly to it.

#### NOTE

In SAP terms, there is no real distinction between basic and advanced screens. I have coined these terms to make it easier for you to implement, teach, and use the SAP Query tool at your organization. After years of teaching the SAP Query tool, I found that it was helpful for users to first learn and master the five basic screens before moving on to these screens.

#### THE CONTROL LEVELS SCREEN

The Control Levels screen appears only if you indicated sorting information in the Sort column on the Basic List Line Structure screen for your field output, as shown in Figure 7.2.

Figure 7.2

the Basic List Line

at least one sort in

Levels screen to

appear.

Structure screen

#### Query Edit Goto Extras Settings Environment The Sort column on Change Query DLS QUERY 07: Basic List Line Structure 🔄 🛃 🗗 🖽 Basic list Statistics Ranked list Basic list with box Eromo width requires the input of Columns separated by | Compressed display Define basic list Field Sequence Counter intal. order for the Control Last Name 1 🕑 18 First Name Organizational Unit 15 Sort column Date of Birth 1 26 1 25 Age of Employee 28 Text:Employee Group 36 Text:Employee Subgroup 35 Gender Key 46 0000 Last changed on Text:Gender Kev 2 2222 Line structure \* 1 \* 2 \* 3 \* 4 \* 5 \* 6 1 LLast Name IFirst Name Organiza Date of Bi Age of Empl [Text:Employee\_Group\_ Text:Employee\_Subgro 6 0000\_Last 1 **4 4** 8022

To use the Control Levels screen, follow these steps:

- 1. Navigate to the Queries from User: Group Initial screen by using the transaction code **/nSQ01.** Identify an existing query that you want to work with and then click the Change button.
- 2. Click the Basic List button on the Application toolbar to navigate to the Basic List Line Structure screen. On this screen, make sure a value is present somewhere in the Sort column (most appropriately on a field that you want to sort or group on). For example, Figure 7.2 shows a sort based on the Organizational Unit field. Click the Save button on the Application toolbar.
- **3.** On the Basic List Line Structure screen, you click the Next Screen button on the Application toolbar. As shown in Figure 7.3, the Control Levels screen indicates any field that was specified as a sort on the Basic List Line Structure screen. For example, Figure 7.3 displays the Organizational Unit field. (Note that if more than one field was indicated as a sort, they would all be listed on this screen.)
- 4. The Control Levels screen provides options for formatting subtotals. Using Table 7.1 as a reference, vary the input on your screen (in my example, I selected the Desc, Total, Cnt, and Box check boxes).
- 5. To execute the report and view the selection screen, press F8. To see the finished report, click the Execute button on the Application toolbar (or press F8). Figure 7.4 shows the impact of these changes to a sample report.

#### Figure 7.3

This advanced screen provides subtotaling and formatting options for any fields indicated on the previous screen as sorting criteria.

| Charge Query DLS_QUERY_07: Control Levels  Charge Query DLS_QUERY_07: Control Levels  Besc list Statistics Franked list  Control levels  Desc Text Total Crit. Box BinkLn NewPg  Organizational Unit  Cuert of the statistics of the statistics of the                                                                                                    | Query Edit Goto Extras Setting: | s E <u>n</u> vironment System <u>H</u> elp |
|----------------------------------------------------------------------------------------------------|---------------------------------|--------------------------------------------|
| Change Query DLS_QUERY_07: Control Levels                                                                                                    | C E (                           | 8 6 6 6 8 8 8 8 8 8 8 8 8 8 8 8 8 8 8      |
|                                                                                                    | Change Query DLS_QUER           | RY_07: Control Levels                      |
| Control levels<br>(Cestrol levels<br>Corganizational Unit<br>Corganizational Unit<br>Corganizati | 영 경 🖓 🕮 Basic list Statistics   | s Ranked list                              |
| Control levels       Digg: Text Total Ent. Box Binkin NewPg.         Organizational Unit       Image: Control Cont. Box Binkin NewPg.         Organizational Unit       Image: Control Cont. Box Binkin NewPg.         Control Control Cont. Box Binkin NewPg.       Image: Control Control Cont. Box Binkin NewPg.         Control Control Control Cont. Box Binkin NewPg.       Image: Control Control Contron Control Control Control Control Control C                                                                                                    |                                 |                                            |
| Uses   Fext fota Unt.         Normal School (Normal Unit)           Image: School (Normal Unit)         Image: School (Normal Unit)           Image: School (Normal Unit)         Image: School (Normal Unit)                                                                                                    | Control levels                  |                                            |
| Inestructure         Inestructure           No.                                                                                                    | Organizational Linit            | Uesci lext Total Unt. Box BinkLn NewPg.    |
| ۲         ۲         ۲         ۲         ۲         ۲         ۲         ۲         ۲         ۲         ۲         ۲         ۲         ۲         ۲         ۲         ۲         ۲         ۲         ۲         ۲         ۲         ۲         ۲         ۲         ۲         ۲         ۲         ۲         ۲         ۲         ۲         ۲         ۲         ۲         ۲         ۲         ۲         ۲         ۲         ۲         ۲         ۲         ۲         ۲         ۲         ۲         ۲         ۲         ۲         ۲         ۲         ۲         ۲         ۲         ۲         ۲         ۲         ۲         ۲         ۲         ۲         ۲         ۲         ۲         ۲         ۲         ۲         ۲         ۲         ۲         ۲         ۲         ۲         ۲         ۲         ۲         ۲         ۲         ۲         ۲         ۲         ۲         ۲         ۲         ۲         ۲         ۲         ۲         ۲         ۲         ۲         ۲         ۲         ۲         ۲         ۲         ۲         ۲         ۲         ۲         ۲         ۲         ۲         ۲         ۲         ۲                                                                                                            | organizational Onit             |                                            |
| Ine structure           No                                                                                                    |                                 |                                            |
| Ine structure         Ine structure         Ine stru                                                                                                    |                                 |                                            |
| Ine Stucture           No.                                                                                                    |                                 |                                            |
| Ine structure         30 P A 2           Line structure         No+                                                                                                    |                                 |                                            |
| Ine structure         Structure           No+1+3+4+5+6+7+         1           1 Last_Name         1           1 IFst_Tisse         1           1 IFst_Tisse         1           1 ITst.Employee_Group_IText.Employee_Subgroib[0000_Last         1           I         Itst.fination                                                                                                    |                                 |                                            |
| Ine Structure           No+1+2+3+4+5+6+7+           1         Lisst_Nase                                                                                                    |                                 |                                            |
| ۲         ۲         ۲         ۲         ۲         ۲         ۲         ۲         ۲         ۲         ۲         ۲         ۲         ۲         ۲         ۲         ۲         ۲         ۲         ۲         ۲         ۲         ۲         ۲         ۲         ۲         ۲         ۲         ۲         ۲         ۲         ۲         ۲         ۲         ۲         ۲         ۲         ۲         ۲         ۲         ۲         ۲         ۲         ۲         ۲         ۲         ۲         ۲         ۲         ۲         ۲         ۲         ۲         ۲         ۲         ۲         ۲         ۲         ۲         ۲         ۲         ۲         ۲         ۲         ۲         ۲         ۲         ۲         ۲         ۲         ۲         ۲         ۲         ۲         ۲         ۲         ۲         ۲         ۲         ۲         ۲         ۲         ۲         ۲         ۲         ۲         ۲         ۲         ۲         ۲         ۲         ۲         ۲         ۲         ۲         ۲         ۲         ۲         ۲         ۲         ۲         ۲         ۲         ۲         ۲         ۲         ۲                                                                                                            |                                 |                                            |
| Inconstructore           No.                                                                                                    |                                 |                                            |
| Ine structure           Ine structure           No                                                                                                    |                                 |                                            |
| Ine Structure           No.           No.           1           List Name           1           Ist Name           10           1           1           1           1           1           1           1           1           1           1           1           1           1           1           1           1           1           1           1           1           1           1           1           1           1           1           1           1           1           1           1           1           1           1           1           1           1           1           1           1           1           1           1           1           1 <td></td> <td></td>                                                                                                    |                                 |                                            |
| Ine structure           No.                                                                                                    |                                 |                                            |
| Line structure           No.                                                                                                    |                                 |                                            |
| Line structure           No                                                                                                    | <b>Ľ</b> ↓                      | 23(7)(7)(2)                                |
| Image: Second Second                                                                                                    | Line structure                  |                                            |
| 1          Last_Name            1          First_Name Organiza Dete_of_Bi Age_of_Emp            1          Itext:Employee_Scoup_ Text:Employee_Subgrol6 0006_Last           1          Text:Employee_Scoup_]Text:Employee_Subgrol6 0006_Last           1          Employee_Scoup_]Text:Employee_Subgrol6 0006_Last                                                                                                    | No+1+2+.                        |                                            |
| 1          First_Name 0rganiza Date_of_Bi Age_of_Emp            1          Text:Employee_Group_ Text:Employee_Subgrol6 0000_Last           1         [Text:Employee_Group_]Text:Employee_Subgrol6 0000_Last                                                                                                    | 1  Last_Name                    |                                            |
| 1  Text:Enployee_Group_ Text:Enployee_Subgrol6 0000_Last  <br>回  ・ ・ ・ ・ ・ ・ ・ ・ ・ ・ ・ ・ ・ ・ ・ ・ ・ ・                                                                                                    | 1  First_Name                   | Organiza Date_of_Bi Age_of_Emp             |
| E (()) 222                                                                                                    | 1  Text:Employee_Group_ Text    | :Employee_Subgro 6 0000_Last               |
|                                                                                                    |                                 |                                            |
|                                                                                                    |                                 |                                            |
|                                                                                                    |                                 |                                            |

#### Figure 7.4

Based on the selections used in my example, the report output appears sorted.

-

| ⊡⊂<br>List <u>E</u> dit                 | <u>G</u> oto Viev               | vs <u>S</u> ettings          | System <u>H</u> e |                 |                     |                    |      |               |  |  |
|-----------------------------------------|---------------------------------|------------------------------|-------------------|-----------------|---------------------|--------------------|------|---------------|--|--|
| ◎ I I I I I I I I I I I I I I I I I I I |                                 |                              |                   |                 |                     |                    |      |               |  |  |
| (DLS) SA                                | P Querj                         | / Exercis                    | e #07             |                 |                     |                    |      |               |  |  |
| Q A V                                   | Q A 7 2 6 2 4 5 6 7 6 K H 4 4 H |                              |                   |                 |                     |                    |      |               |  |  |
| (DLS) SA                                | (DLS) SAP Query Exercise #07    |                              |                   |                 |                     |                    |      |               |  |  |
| Last name                               | First name                      | <ul> <li>Org.unit</li> </ul> | Birth date        | Age of employee | Employee Group      | Employee Subgroup  | Gen. | 0000 Chngd on |  |  |
| White                                   | Snow                            | 10015241                     | 03/29/1969        | 37              | Terminated Employee | PT Hourly          | 1    | 08/31/2004    |  |  |
| Whalen                                  | Kylie                           | 10014498                     | 02/16/1939        | 67              | Terminated Employee | FT Hourly          | 1    | 12/26/2004    |  |  |
| Kaupp                                   | Nicole                          |                              | 03/10/1979        | 27              | Terminated Employee | FT Hourly          | 2    | 12/26/2004    |  |  |
| Whalen                                  | Kristen                         |                              | 08/11/1978        | 27              | Terminated Employee | FT Hourly          | 1    | 12/26/2004    |  |  |
| Tarentino                               | Quentin                         |                              | 12/04/1989        | 16              | Terminated Employee | PT Hourly          | 1    | 05/16/2003    |  |  |
| Hill                                    | Walter                          | 10007514                     | 06/13/1975        | 30              | Terminated Employee | FT Hourly          | 1    | 01/09/2003    |  |  |
| Wonka                                   | Willie                          | 10007508                     | 07/08/1988        | 17              | Terminated Employee | FT Hourly          | 2    | 04/29/2003    |  |  |
| Vedder                                  | Edward                          |                              | 09/09/1948        | 57              | Active Employee     | FT Hourly          | 1    | 11/21/2005    |  |  |
| Durden                                  | Tyler                           | 10006196                     | 01/17/1986        | 20              | Active Employee     | FT Salaried Exempt | 2    | 03/15/2005    |  |  |
| Wulf                                    | Carol                           | 10003519                     | 10/03/1952        | 53              | Terminated Employee | FT Hourly          | 1    | 01/20/2005    |  |  |
| Beaverhausen                            | Anastasia                       | 10000774                     | 03/05/1976        | 30              | Active Employee     | FT Salaried Exempt | 2    | 06/01/2005    |  |  |

The Control Levels screen has the seven options described in Table 7.1.

| IABLE 7.1 | OPTIONS ON THE CONTROL LEVELS SCREEN                                                                                                    |
|-----------|----------------------------------------------------------------------------------------------------|
| Option    | Description                                                                                                    |
| Desc      | Sorts in descending order. (When not indicated, the sort is automatically in ascending order.)                                                  |
| Text      | Outputs a text description (the contents of the selected field) at the start of each control level.                                             |
| Total     | Outputs subtotals of the sums at the end of each control level. Any field indicated on the Basic List Line Structure screen is subtotaled here. |

### continues

7

| Table 7.1 | Continued                                                                                                    |
|-----------|----------------------------------------------------------------------------------------------------|
| Option    | Description                                                                                                    |
| Cnt.      | Outputs a count at the end of each control level. Any field indicated on the Basic List Line Structure screen is counted here. |
| Box       | Outputs a bracketed box around each of the indicated control levels.                                                           |
| BlnkLn    | Outputs a blank line between the control levels.                                                                               |
| NewPg.    | Inserts a page break before each new control level.                                                                            |

#### MODIFYING THE OUTPUT FORMAT TO VARY THE LOOK OF A FINISHED REPORT

It is important to note that the look and formatting of a finished SAP query report varies based on the type of selected output indicated on the report's selection screen. That might sound confusing, but recall from Chapter 5, "Basics of Using Reporting Selection Screens," that multiple report output formats are available to select from. The default output format listed on the selection screen for SAP queries is SAP List Viewer. (See the section "Understanding Output Options on the Selection Screen" in Chapter 5 for more information.) What is important to note is that your finished report output format may vary based on the output format you selected on the report's selection screen.

To make it even more confusing, not all output formats are compatible with each of the options when displayed onscreen. Here is a real-world example: If you compare Figure 7.3 (which shows the selections I indicated on the Control Levels screen) against Figure 7.4 (which shows the report output), you will notice that even though I indicated that I wanted a total and a count for each of the subtotaled organizational units, my finished report did not include them. Rather, the finished report, shown in Figure 7.4, only groups the organizational units in descending order. (To see the change, compare Figure 7.1 against Figure 7.4.)

The default output format, SAP List Viewer, displays data in a spreadsheet format. However, you can easily change the report output format on your selection screen from SAP List Viewer to any of the other available options. Figure 7.5 shows the list of options.

In addition to the output format options having an impact on the report output, another field on the Basic List Line Structure screen has an impact on the look of the finished report: Total. For my example, I will navigate to the Basic List Line Structure screen and indicate that I want to have a total for my Age of Employee field (see Figure 7.6). Indicating the Total box to the right of the Age of Employee field (as it is the only truly numeric field in the report) will change my report output from what was displayed in Figure 7.4 to appear like the formatted sample shown in Figure 7.7.

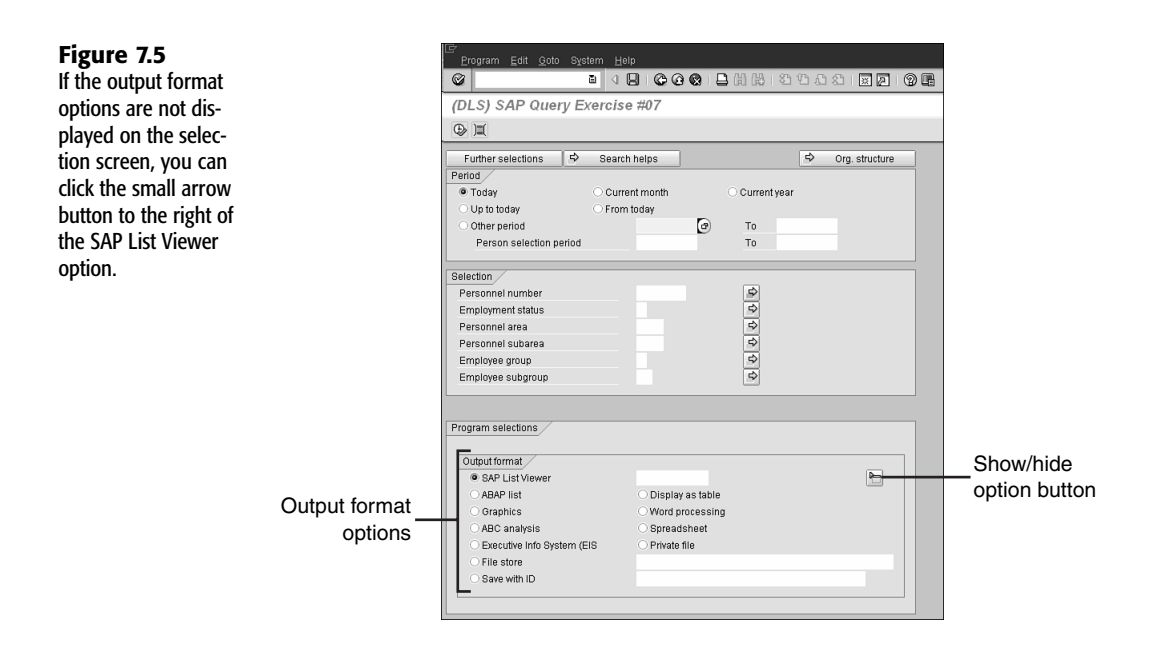

#### Figure 7.6

The Total field will only appear for any numeric field that can be mathematically totaled.

| Query Edit Goto Extras Settings Enviro | onment System Help               |
|----------------------------------------|----------------------------------|
|                                        | @ @                              |
| Change Query DLS_QUERY_07.             | : Basic List Line Structure      |
| 🗟 🖨 🥰 Basic list Statistics Rank       | ked list                         |
| Basic list with box Fra                | ame width                        |
| Columns separated by                   | Compressed display               |
| Define basic list                      |                                  |
| Field                                  | Line Sequence Sort Total Counter |
| Last Name                              | h 🕝 5                            |
| First Name                             | 1 10                             |
| Organizational Unit                    | 1 15 1                           |
| Date of Birth                          | 1 20                             |
| Age of Employee                        | 1 25 🗹 🗆                         |
| Text:Employee Group                    | 1 28                             |
| Text:Employee Subgroup                 | 1 30                             |
| Gender Key                             | 1 35                             |
| 0000 Lastchanged on                    | 1 40                             |
| Text:Gender Key                        |                                  |
| ٩.                                     | 8468                             |
|                                        |                                  |
| No + 1 + 2 + 3                         | + 4 + 5 + 6 + 7 +                |
| 1 Last Name                            |                                  |
| 1 IFirst Name                          | IOrganizalDate of BilAge of Emp  |
| 1  Text:Employee Group  Text:Employe   | ee Subgroj6j0000 Last            |
|                                        |                                  |
|                                        | <b>(())</b>                      |

**Figure 7.7** The indication to include a total in the report changes the format of the report output dramatically.

| 🖙                 | Coto Min   | ua Cattinga       | Quatara 11 | ala                     |                                              | 사람이 방법을 얻었다.       |      | 전 동안 동안 문양    |  |  |
|-------------------|------------|-------------------|------------|-------------------------|----------------------------------------------|--------------------|------|---------------|--|--|
|                   | Olto Ales  | ws <u>s</u> eungs |            |                         | 1931 (B. (B. (B. (B. (B. (B. (B. (B. (B. (B. |                    |      |               |  |  |
|                   |            |                   |            |                         |                                              |                    |      |               |  |  |
| (DLS) SA          | P Quer     | y Exercis         | e #07      |                         |                                              |                    |      |               |  |  |
| Q A 7             | 782        | % 6               | 4 J B      | 17 Qa 114 III           |                                              |                    |      |               |  |  |
|                   | ,,         |                   |            |                         |                                              |                    |      |               |  |  |
| (DLS) SA          | P Quer     | y Exerci          | se #07     |                         |                                              |                    |      |               |  |  |
| Last name         | First name | Org.unit          | Birth date | Σ Age of employee       | Employee Group                               | Employee Subgroup  | Gen. | 0000 Chngd o  |  |  |
| White             | Snow       | 10015241          | 03/29/1969 | 37                      | Terminated Employee                          | PT Hourly          | 1    | 08/31/2004    |  |  |
| 1.1.1.1.1.1.1.1.1 |            | 凸10015241         |            | · 37                    |                                              |                    |      |               |  |  |
| Whalen            | Kylie      | 10014498          | 02/16/1939 | 67                      | Terminated Employee                          | FT Hourly          | 1    | 12/26/2004    |  |  |
| Kaupp             | Nicole     |                   | 03/10/1979 | 27                      | Terminated Employee                          | FT Hourly          | 2    | 12/26/2004    |  |  |
| Whalen            | Kristen    |                   | 08/11/1978 | 27                      | Terminated Employee                          | FT Hourly          | 1    | 12/26/2004    |  |  |
| Tarentino         | Quentin    | 1                 | 12/04/1989 | 16                      | Terminated Employee                          | PT Hourly          | 1    | 05/16/2003    |  |  |
|                   |            | 凸 10014498        |            | <ul> <li>137</li> </ul> | i de ferre autoria da                        |                    |      |               |  |  |
| Hill              | Walter     | 10007514          | 06/13/1975 | 30                      | Terminated Employee                          | FT Hourly          | 1    | 01/09/2003    |  |  |
|                   |            | 凸10007514         |            | · 30                    |                                              |                    |      | in the second |  |  |
| Wonka             | Willie     | 10007508          | 07/08/1988 | 17                      | Terminated Employee                          | FT Hourly          | 2    | 04/29/2003    |  |  |
| Vedder            | Edward     |                   | 09/09/1948 | 57                      | Active Employee                              | FT Hourly          | 1    | 11/21/2005    |  |  |
|                   |            | 凸10007508         |            | • 74                    |                                              |                    |      |               |  |  |
| Durden            | Tyler      | 10006196          | 01/17/1986 | 20                      | Active Employee                              | FT Salaried Exempt | 2    | 03/15/2005    |  |  |
|                   |            | 凸10006196         |            | . 20                    |                                              |                    |      |               |  |  |
| Wulf              | Carol      | 10003519          | 10/03/1952 | 53                      | Terminated Employee                          | FT Hourly          | 1    | 01/20/2005    |  |  |
|                   |            | 凸10003519         |            | · 53                    |                                              |                    |      |               |  |  |
| Beaverhausen      | Anastasia  | 10000774          | 03/05/1976 | 30                      | Active Employee                              | FT Salaried Exempt | 2    | 06/01/2005    |  |  |
| 1                 |            | 凸10000774         |            | · 30                    |                                              |                    |      |               |  |  |
|                   |            |                   |            |                         |                                              |                    |      |               |  |  |

Now is a good time to vary the input on the Control Levels screen and change the output format selections on your selection screen to see the impact each modification makes when the report is viewed in different outputs. For example, you can change the report Output format from SAP List Viewer to ABAP List. The resulting report data appears in Figure 7.8.

**Figure 7.8** The ABAP List view removes any special table or Excel-like formatting from the report.

| (DLS) SAP Query Everging                                    | a #07                                            |           | _ |
|-------------------------------------------------------------|--------------------------------------------------|-----------|---|
| DESI SAF GUELY EXERCISE                                     | 5 mV /                                           |           |   |
|                                                             | 🚹 🖾 🖉 📰 🖬 ABC EIS Selecti                        | ons       |   |
|                                                             |                                                  |           |   |
| Last name<br>First name<br>Employee Group Employee Su       | Org.unit Birth date Age<br>ubgroup  6 0000 Chngd | of emp    |   |
| White<br>Snow<br>Terminated Employee PT Hourly              | 10015241 03/29/1969 <br> 1 08/31/2004            | 37        |   |
| Total Organizational Unit 100152                            | 241                                              | *<br>37 * |   |
| Whalen<br>Kylie<br>Terminated Employee  FT Hourly           | 10014498 02/16/1939 <br> 1 12/26/2004            | 67        |   |
| Kaupp<br>Nicole<br>Terminated Employee  FT Hourly<br>Whalen | 18814498 83/18/1979<br>212/26/2884               | 27        |   |
| Kristen<br>Terminated Employee  FT Hourly<br>Tarentino      | 10014498 08/11/1978<br>112/26/2004               | 27        |   |
| Quentin<br>Terminated Employee PT Hourly                    | 10014498 12/04/1989                              | 16        |   |
| Total Organizational Unit 188144                            | 498                                              | 137 *     |   |
| Hill<br>Walter<br>Terminated Employee  FT Hourly            | 10007514 06/13/1975                              | 38        |   |
| Total Organizational Unit 100075                            | 514                                              | 38 *      |   |

When you view this report in ABAP List view, you see that additional functions appear, including the counts and the control level texts. However, the text wraps on to the second

line, and the report appears garbled. When a report is displayed onscreen in the ABAP List Output format, it often wraps the characters across lines based on the default paper size for printing in SAP. The most common is letter-size paper, and with that, the default column width setting is 83. (In other words, it will only display 83 characters of the first line before it wraps it to the second line.) If you want to expand that setting, you can go to the Title Format screen and vary the default width of the report by using the Column field, which drives the number of characters across the page. Figure 7.9 shows what the screen looks like if you change this setting from the default of 83 to 255 (the maximum for letter-size printing).

#### Figure 7.9

Altering the column width for the report and then changing the output format to ABAP List makes your special indicated formatting appear.

| 로<br>List Edit Goto System Help        |                                       |                                                          |                                                      |                      | SA SA                                                                                                    | 2                                        |  |
|----------------------------------------|---------------------------------------|----------------------------------------------------------|------------------------------------------------------|----------------------|----------------------------------------------------------------------------------------------------|------------------------------------------|--|
|                                        | 8 6 6 6 8 8 8 5 5 5 5                 |                                                          |                                                      |                      |                                                                                                    | Same                                     |  |
| (DLS) SAP Query Exercise               | e #07                                 |                                                          |                                                      |                      |                                                                                                    |                                          |  |
| 2 9 8 2 11 H ALV 1                     | ABC EIS Selections                    |                                                          |                                                      |                      |                                                                                                    |                                          |  |
| last name                              | First name                            | Org unit                                                 | Rirth date                                           | ine of ean           | Fanloyee Group                                                                                                  | Employe                                  |  |
| White                                  | Spou                                  | 10015241                                                 | 03/20/1060                                           | 37                   | Terminated Employee                                                                                             | PT Hour                                  |  |
| Total Organizational Unit 18815        | 241                                   | 10013241                                                 | 0372371303                                           | 37                   | *                                                                                                    | I'' nou                                  |  |
| Whalen<br>Kaupp<br>Whalen<br>Tarentino | Kylie<br>Nicole<br>Kristen<br>Quentin | 10014498<br>10014498<br>10014498<br>10014498<br>10014498 | 02/16/1939<br>03/10/1979<br>08/11/1978<br>12/04/1989 | 67<br>27<br>27<br>16 | Terminated Employee<br>Terminated Employee<br>Terminated Employee<br>Terminated Employee<br>Terminated Employee | FT Hour<br>FT Hour<br>FT Hour<br>PT Hour |  |
| Total Organizational Unit 188144       | 198                                   |                                                          |                                                      | 137                  | •                                                                                                    |                                          |  |
| H111                                   | Valter                                | 10007514                                                 | 06/13/1975                                           | 30                   | Terminated Employee                                                                                             | FT Hour                                  |  |
| Total Organizational Unit 100075       | 514                                   |                                                          |                                                      | 30                   | •                                                                                                    |                                          |  |
| Vonka<br>Vedder                        | Villie<br>Edward                      | 10007508<br>10007508                                     | 07/08/1988<br>09/09/1948                             | 17<br>57             | Terminated Employee<br>Active Employee                                                                          | FT Hour<br>FT Hour                       |  |
| Total Organizational Unit 100075       | 508                                   |                                                          |                                                      | 74                   | •                                                                                                    |                                          |  |
| Durden                                 | Tyler                                 | 18886196                                                 | 81/17/1986                                           | 28                   | Active Employee                                                                                                 | FT Sala                                  |  |
| Total Organizational Unit 10006        | 96                                    |                                                          |                                                      | 20                   |                                                                                                    |                                          |  |
| Vulf                                   | Carol                                 | 10003519                                                 | 10/03/1952                                           | 53                   | Terminated Employee                                                                                             | FT Hour                                  |  |
| Total Organizational Unit 10003        | 519                                   |                                                          |                                                      | 53                   |                                                                                                    |                                          |  |
| Beaverhausen                           | Anastasia                             | 10000774                                                 | 03/05/1976                                           | 30                   | Active Employee                                                                                                 | FT Sala                                  |  |
| Total Organizational Unit 10000        | 774                                   |                                                          |                                                      | 30                   | •                                                                                                    |                                          |  |
| Overall total                          |                                       |                                                          |                                                      | 381                  | ••                                                                                                    |                                          |  |
|                                        |                                       |                                                          |                                                      |                      |                                                                                                    |                                          |  |
|                                        |                                       |                                                          |                                                      |                      |                                                                                                    | •                                        |  |

#### **Helpful Hint**

When displaying a format in the ABAP List view, it is a good idea to return to the Basic List Line Structure screen and select the check box Columns Separated by |. Doing so makes your report output appear more formatted, with boxes around each column of data.

#### THE CONTROL LEVEL TEXTS SCREEN

The Control Level Texts screen appears only if you indicated sorting information in the Control Level screen because this advanced screen gives you the opportunity to modify any of your subtotal heading, which SAP refers to as *control levels*.

To navigate to the second of the advanced screens, the Control Level Texts screen, you click the Basic List button on the Application toolbar and indicate at least one sort option (for example, Text:Gender Key). On the Basic List screen, you click the Next Screen button on the Application toolbar two times to navigate to the Control Level Texts screen. The Control Levels screen, as shown in Figure 7.3, indicates any field that is specified as a sort on the Basic List Line Structure screen. The Control Level Texts screen appears only if you indicate sorting information in the Sort column on the Basic List Line Structure screen, and if you indicate selections on the Control Levels screen. The Control Level Texts screen allows you to vary the text that appears at each control level (see Figure 7.7).

To use the Control Levels screen, follow these steps:

- Navigate to the Queries from User: Group Initial screen by using the transaction code /nSQ01. Identify an existing query that you want to work with and then click the Change button.
- 2. Click the Basic List button on the Application toolbar to navigate to the Basic List Line Structure screen. On this screen, make sure that a value is present somewhere in the Sort column (most appropriately on a field that you want to sort or group on). Click the Next Screen button on the Application toolbar to confirm that at least one entry exists on the Control Levels screen, as shown in Figure 7.10.

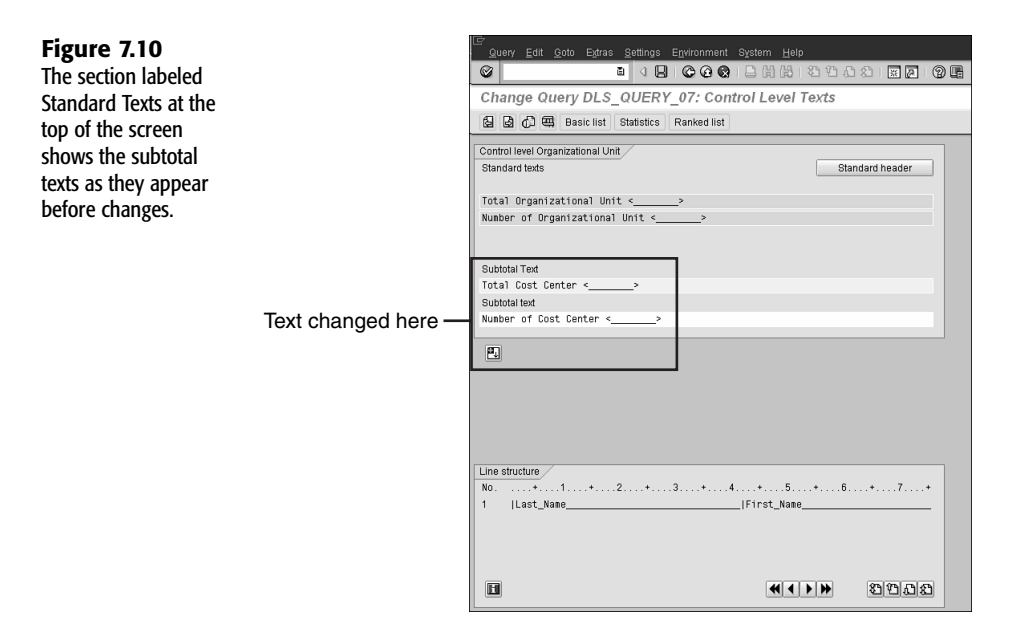

- **3.** Vary how the subtotals appear by changing the text on this screen from the default (which is shown at the top). For example you could replace the words on the bottom half of the screen under the heading Subtotal Text from Organizational Unit to Cost Center. You should leave the field placeholders (<\_\_\_\_\_>) intact so that SAP knows where the data should be output.
- **4.** To execute the report and view the selection screen, press F8. To see the finished report, click the Execute button on the Application toolbar (or press F8). Figure 7.11

shows the impact of these changes to a sample report; you can compare it to Figure 7.9 to see the changes.

| Figure 7.11                                                                                                    | List Edit Goto System Help                         |                                       |                                                                                          |                      | SA                                                                                                    |                                              |  |  |  |  |
|----------------------------------------------------------------------------------------------------|----------------------------------------------------|---------------------------------------|------------------------------------------------------------------------------------------|----------------------|----------------------------------------------------------------------------------------------------|----------------------------------------------|--|--|--|--|
| <b>Figure 7.11</b><br>For this example, the<br>report is output in<br>the ABAP List view,<br>and the text for each<br>control level is<br>different than it<br>was in Figure 7.9. |                                                    |                                       |                                                                                          |                      |                                                                                                    | Sec. and                                     |  |  |  |  |
|                                                                                                    | (DLS) SAP Query Exerci                             | (DLS) SAP Query Exercise #07          |                                                                                          |                      |                                                                                                    |                                              |  |  |  |  |
|                                                                                                    | A BA BA BA TO DOM DOM ALV UNA LAN LAN LAN LAN CENS |                                       |                                                                                          |                      |                                                                                                    |                                              |  |  |  |  |
| and the text for each                                                                                                    | Last name                                          | First name                            | Org.unit Birth date                                                                      | Age of emp           | Employee Group                                                                                                  | Employee                                     |  |  |  |  |
| control level is                                                                                                    | White                                              | Snow                                  | 10015241 03/29/1969                                                                      | 37                   | Terminated Employee                                                                                             | PT Hour1                                     |  |  |  |  |
|                                                                                                    | Total Cost Center 18815241                         | -                                     |                                                                                          | 37                   | •                                                                                                    |                                              |  |  |  |  |
| different than it<br>was in Figure 7.9.                                                                                                    | Whalen<br>Kaupp<br>Whalen<br>Tarentino             | Kylie<br>Nicole<br>Kristen<br>Quentin | 10014498 02/16/1939<br>10014498 03/10/1979<br>10014498 08/11/1978<br>10014498 12/04/1989 | 67<br>27<br>27<br>16 | Terminated Employee<br>Terminated Employee<br>Terminated Employee<br>Terminated Employee<br>Terminated Employee | FT Hourl<br>FT Hourl<br>FT Hourl<br>PT Hourl |  |  |  |  |
|                                                                                                    | Total Cost Center 18814498                         |                                       |                                                                                          |                      | •                                                                                                    |                                              |  |  |  |  |
|                                                                                                    | нітт                                               | Walter                                | 10007514 06/13/1975                                                                      | 30                   | Terminated Employee                                                                                             | FT Hour1                                     |  |  |  |  |
|                                                                                                    | Total Cost Center 10007514                         |                                       |                                                                                          |                      | •                                                                                                    |                                              |  |  |  |  |
|                                                                                                    | Vonka<br>Vedder                                    | Villie<br>Edward                      | 10007508 07/08/1988<br>10007508 09/09/1948                                               | 17<br>57             | Terminated Employee<br>Active Employee                                                                          | FT Hourl<br>FT Hourl                         |  |  |  |  |
|                                                                                                    | Total Cost Center 10007508                         | 74                                    | •                                                                                        |                      |                                                                                                    |                                              |  |  |  |  |
|                                                                                                    | Durden                                             | Tyler                                 | 10006196 01/17/1986                                                                      | 28                   | Active Employee                                                                                                 | FT Salar                                     |  |  |  |  |
|                                                                                                    | Total Cost Center 10006196                         |                                       |                                                                                          |                      |                                                                                                    |                                              |  |  |  |  |
|                                                                                                    | Vu1 f                                              | Carol                                 | 10003519 10/03/1952                                                                      | 53                   | Terminated Employee                                                                                             | FT Hour1                                     |  |  |  |  |
|                                                                                                    | Total Cost Center 10003519                         |                                       |                                                                                          | 53                   | •                                                                                                    |                                              |  |  |  |  |
|                                                                                                    | Beaverhausen                                       | Anastasia                             | 10000774 03/05/1976                                                                      | 38                   | Active Employee                                                                                                 | FT Salar                                     |  |  |  |  |
|                                                                                                    | Total Cost Center 10000774                         | Total Cost Center 10000774            |                                                                                          |                      |                                                                                                    |                                              |  |  |  |  |
|                                                                                                    | Overall total                                      |                                       |                                                                                          | 381                  | ••                                                                                                    |                                              |  |  |  |  |
|                                                                                                    |                                                    |                                       |                                                                                          |                      |                                                                                                    |                                              |  |  |  |  |
|                                                                                                    |                                                    |                                       |                                                                                          |                      |                                                                                                    | ••                                           |  |  |  |  |
|                                                                                                    |                                                    |                                       |                                                                                          |                      |                                                                                                    | 4                                            |  |  |  |  |

At any time, you can return to the Control Level Texts screen and click the Standard Header button to return the control level texts to their original state.

#### NOTE

It is important that you not type over the placeholders on the Control Level Texts screen. For example, note that Figure 7.10 shows only the text to the left of the placeholder (indicated as < >) replaced. Overwriting that placeholder would interfere with the report output. It is import that when you use this screen, you toggle between Insert and Overwrite modes by pressing the Insert key on your keyboard. If you accidentally overwrite the placeholder, you can simply click the Standard Header button and then press the Insert key and try it again.

#### THE LIST LINE OUTPUT OPTIONS SCREEN

The List Line Output Options screen provides options for varying the output of the entire report list. In the examples included in this book so far, only a single list has been produced for each report. (List, in this case, is a collective term to describe the entire report output.) In Chapter 14, "Creating Ranked Lists with the SAP Query Tool," you will learn how to create multiple-line lists. To use the List Line Output Options screen, follow these steps:

- Navigate to the Queries from User: Group Initial screen by using the transaction code /nSQ01. Identify an existing query that you want to work with and then click the Change button.
- 2. Click the Basic List button on the Application toolbar to navigate to the Basic List Line Structure screen. On this screen, make sure that the check box at the top-left side of the screen, labeled Basic List with Box, is checked.
- **3.** On the Basic List Line Structure screen, select Goto, Basic List, Line Output Options to navigate to the List Line Output Options screen (see Figure 7.12). Alternatively, you can use the Next screen arrows on the Application toolbar for navigation. The List Line Output Options screen applies to the actual line items; a list line appears on this screen for any list line number indicated on the Basic List Line Structure screen. Most reports contain all report output on only one line across the top of the page because the Line box next to each of the fields in the Basic List Line Structure screen contains 1. For any SAP query report where multiple lines are indicated on the Basic List Line Structure screen.

#### Figure 7.12

The List Line Output Options screen applies to the actual line items—lines in the report that are not headers or controllevel text.

| <u>Q</u> uery <u>E</u> dit <u>G</u> oto E | ytras <u>S</u> etti | ngs E <u>n</u> v | /ironment Sy | (stem <u>H</u> elp |        |          |      |
|-------------------------------------------|---------------------|------------------|--------------|--------------------|--------|----------|------|
| ©                                         | Ē <                 |                  | 600I         |                    | 3 43 f | 3 82   🗵 | 20   |
| Change Query D                            | LS_QU               | ERY_0            | 7: List Li   | ne Output          | Optic  | ons      |      |
| 🔂 🖨 🖨 🖼 Basic                             | list Statis         | tics Ra          | nked list    |                    |        |          |      |
| List line output options /                |                     | 1000 A           |              |                    | 1.1.1  |          |      |
| Line Color                                | Header              | Ref.             | Slash        | Blank line         | Column | is Page  | Neu  |
| No. Gr                                    | line                |                  | Bef / To     | Bef / Aft          | with   | header   | Page |
| 1 @osThreshold                            | @ 🗹                 |                  |              | 1                  | ◄      |          |      |
|                                           |                     |                  |              |                    |        |          |      |
|                                           |                     |                  |              |                    |        |          |      |
|                                           |                     |                  |              |                    |        |          |      |
|                                           |                     |                  |              |                    |        |          |      |
|                                           |                     |                  |              |                    |        |          |      |
|                                           |                     |                  |              |                    |        |          |      |
|                                           |                     |                  |              |                    |        |          |      |
|                                           |                     |                  |              |                    |        |          |      |
|                                           |                     |                  |              |                    |        |          |      |
|                                           |                     |                  |              |                    |        |          |      |
|                                           |                     |                  |              |                    |        |          |      |
| <b>ET</b>                                 |                     |                  |              |                    |        | 22       | 22   |
|                                           |                     |                  |              |                    |        |          |      |
| Line structure                            |                     |                  |              | . 5                | . 6    |          |      |
| 1  Last_Name                              |                     |                  |              | First_Name         |        |          |      |
|                                           |                     |                  |              |                    |        |          |      |
|                                           |                     |                  |              |                    |        |          | 1000 |
|                                           |                     |                  |              |                    |        |          |      |
|                                           |                     |                  |              |                    |        |          |      |
|                                           |                     |                  |              |                    |        | 01.01    |      |

- 4. Using Table 7.2 as a reference, vary the input on your screen.
- **5.** To execute the report and view the selection screen, press F8. To see the finished report, click the Execute button on the Application toolbar (or press F8). Figure 7.13 shows the impact of these changes to a sample report.

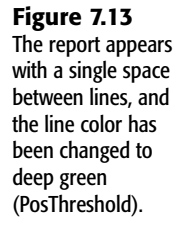

| List Edit Goto System Help   | 1984년 1991년 1982년 1983년 1987년 1987년 1987년 1987년 1987년 1987년 1987년 1987년 1987년 1987년 1987년 1987년 1987년 1987년 19<br>1987년 1987년 1987년 1987년 1987년 1987년 1987년 1987년 1987년 1987년 1987년 1987년 1987년 1987년 1987년 1987년 1987년 1987년 1987 |                       |            | SAL                 |           |
|------------------------------|----------------------------------------------------------------------------------------------------|-----------------------|------------|---------------------|-----------|
|                              | 0 (C   C   H   H   C   C   C   C   C   C                                                                                                    | 0 F                   |            |                     |           |
| (DLS) SAP Query Exercise #07 |                                                                                                    |                       |            |                     |           |
|                              | ABC EIS Selections                                                                                                    |                       |            |                     |           |
|                              |                                                                                                    |                       |            |                     |           |
| Last name                    | First name                                                                                                    | Org.unit Birth date A | Rge of emp | Employee Group      | Employee  |
| White                        | Snow                                                                                                    | 10015241 03/29/1969   | 37         | Terminated Employee | PT Hourl  |
| Total Cost Center 10015241   |                                                                                                    |                       | 37         |                     | 200 600   |
| Ukalan                       | Ku140                                                                                                    | 10014400 00/48/1000   | 07         | Tenningted Englauge | ET Hours  |
| whaten                       | I NJ I I B                                                                                                    | 10014496 0271071939   | 07         | Terminaced Emproyee | Iri nouli |
| Kaupp                        | Nicole                                                                                                    | 10014498 03/10/1979   | 27         | Terminated Employee | FT Hourl  |
| Vhalen                       | Kristen                                                                                                    | 10014498 08/11/1978   | 27         | Terminated Employee | FT Hourl  |
| Tarentino                    | Quentin                                                                                                    | 10014498 12/04/1989   | 16         | Terminated Employee | PT Hourl  |
| Total Cost Center 18814498   |                                                                                                    |                       | 137        |                     |           |
| 1623                         | He Jacob                                                                                                    | 40007544 00404075     | 20         | Tenningted Carlenge | ET Havel  |
| niti                         | varcer                                                                                                    | 1000/014 00/10/10/0   | 30         | Terminaced Employee | ri nouri  |
| Total Cost Center 10007514   |                                                                                                    |                       | 30         | *                   |           |
| Vonka                        | Willie                                                                                                    | 10007508 07/08/1988   | 17         | Terminated Employee | FT Hourl  |
| Vedder                       | Edward                                                                                                    | 10007508 09/09/1948   | 57         | Active Employee     | FT Hourl  |
| Tatal Cast Caston 19997599   |                                                                                                    |                       | 74         |                     |           |
| Total cost center 1000/300   |                                                                                                    |                       | /4         |                     |           |
| Dunden                       | Tyler                                                                                                    | 10006196 01/17/1986   | 20         | Active Employee     | FT Salar  |
| Total Cost Center 10006196   |                                                                                                    |                       | 20         | *                   |           |
| Vult                         | Carol                                                                                                    | 10003519 10/03/1952   | 53         | Terminated Employee | FT Hour1  |
|                              |                                                                                                    |                       |            |                     |           |
|                              |                                                                                                    |                       |            |                     | ••        |
|                              |                                                                                                    |                       |            |                     | 4         |

The List Line Output Options screen has the ten options outlined in Table 7.2.

| •                    |                                                                                                    |
|----------------------|----------------------------------------------------------------------------------------------------|
| Option               | Description                                                                                                    |
| Line No.             | Displays the line number specified on the Basic List Line Structure screen.                                                                                                    |
| Gr                   | Indicates line numbers between 1 and 90.                                                                                                    |
| Color                | Modifies the color of the report's output; 15 different colors are available for selection.                                                                                           |
| Header Line          | Presents column headers for the fields on the line.                                                                                                    |
| Ref.                 | Specifies dependencies between different list lines. If the number of<br>another line is entered here, the line is output only if the line entered is<br>also displayed.              |
| Slash Bef / To       | Inserts a slash before or after the output line.                                                                                                    |
| Blank Line Bef / Aft | Determines the number of blank lines to insert before and after each list line.                                                                                                    |
| Columns With         | Separates the individual fields of a line with a vertical line. This is available only if the Columns Separated by a   check box is selected on the Basic List Line Structure screen. |
| Page Header          | Outputs the line in the page header when the line contents extend to a new page.                                                                                                    |
| New Page             | Begins a new page before the line is output in the report.                                                                                                    |

TABLE 7.2 OPTIONS ON THE LIST LINE OUTPUT OPTIONS SCREEN

In my example, I indicated the color deep green for my report list, which has the technical name PosThreshold. Within SAP, each color is referred to by its standard placement within the system. For example, headers are usually displayed in aqua blue. So if you are looking to select a color in SAP for any reason, you need to select the color by using its technical name. Table 7.3 provides a reference of the technical names and the colors that they represent in SAP.

| Color Name    | Description   |
|---------------|---------------|
| Header        | Aqua blue     |
| List Line 2   | Sky blue      |
| Overall Total | Bright yellow |
| Hier. Header  | Orange        |
| Neg Threshold | Red           |
| Pos Threshold | Deep green    |
| Key           | SAP blue      |
| Header 2      | Medium blue   |
| List Line     | Gray          |
| Sub-total     | Yellow        |
| Hier Info     | Pale pink     |
| Free          | Pink          |
| Indent        | Light green   |
| Highlight     | Pale blue     |

TABLE 7.3 AVAILABLE COLORS IN THE SAP QUERY TOOL

#### THE FIELD OUTPUT OPTIONS SCREEN

The Field Output Options screen provides options for varying the output of individual columns within a report. Unlike the List Line Output Options screen, which provides options for the entire list line, the Field Output Options screen provides options to vary each individual field in the report output. To use the Field Output Options screen, follow these steps:

- Navigate to the Queries from User: Group Initial screen by using the transaction code /nSQ01. Identify an existing query that you want to work with and then click the Change button.
- 2. On the Basic List Line Structure screen, select Goto, Basic List, Line Output Options to navigate to the Field Output Options screen. (Alternatively, you can use the Next screen arrows on the Application toolbar for navigation.) The Field Line Output Options screen applies to the individual columns within the report. The screen should appear similar to the Basic List Line Structure screen.

**3.** Using Table 7.4 as a reference, vary the input on your screen. (See Figure 7.14.) Click the Save button on the toolbar.

| Figure 7.14               | 문<br>Queny <u>E</u> dit <u>G</u> oto Extras <u>S</u> ettings | s E <u>n</u> vironment S <u>v</u> stem <u>H</u> | elp                                          |           |                                            |
|---------------------------|--------------------------------------------------------------|-------------------------------------------------|----------------------------------------------|-----------|--------------------------------------------|
| Unlike the List Line      | S 1 (                                                        | <b>i c c a</b> i d h k                          | 899818                                       | 96        |                                            |
|                           | Change Query DLS QUER                                        | V 07' Field Output                              | Ontions                                      |           |                                            |
| Output Options            |                                                              | Carpac                                          | options                                      |           |                                            |
| screen, which             | Bal Bal Col Col Basic list Statistics                        | Ranked list                                     |                                              |           |                                            |
| provides entions          | Field output options                                         |                                                 |                                              |           |                                            |
| provides options          |                                                              | Lengin Pos Rnd Ur                               | nit Format Trr                               | ipl.      |                                            |
| for the entire list line, | Field                                                        | Std/New <                                       | * >                                          | <>8       |                                            |
| this screen provides      | Last Name                                                    | 40 30 15                                        | Line color                                   |           | <ul> <li>Position value entered</li> </ul> |
| ulls screen provides      | First Name                                                   | 48 18                                           | Line color 🕑 🛛                               |           |                                            |
| options to vary each      | Organizational Unit                                          | 8 8                                             | Line color 🖉                                 | 2 🗆 👘     | Color observed                             |
| individual field in       | Date of Birth                                                | 10 10                                           | Highlight 2                                  |           | - Color changed                            |
| individual field in       | Age of Employee                                              | 10 10                                           | Line color 🖉                                 |           |                                            |
| the report                | Text:Employee Group                                          | 20 20                                           | Line color                                   |           |                                            |
|                           | Text:Employee Subgroup                                       | 20 20                                           | Line color                                   |           |                                            |
|                           | Gender Key                                                   | 1 1                                             | Neginreshold                                 |           |                                            |
|                           | 0000 Last changed on                                         | 10 10                                           | Line color 🕑 L                               |           |                                            |
|                           | en                                                           |                                                 | 95) (F5) (                                   | মতম       |                                            |
|                           |                                                              |                                                 |                                              |           |                                            |
|                           | Line structure                                               |                                                 |                                              |           |                                            |
|                           | No                                                           | 3+4+5<br> First                                 | +7.<br>_Nane Organiz:                        | +<br>a Da |                                            |
|                           |                                                              | •                                               | ()) → () () () () () () () () () () () () () | 181       |                                            |

#### Column width changed

**4.** To execute the report and view the selection screen, press F8. To see the finished report, click the Execute button on the Application toolbar (or press F8). Figure 7.15 shows the impact of these changes to a sample report.

The Field Output Options screen provides the seven options described in Table 7.4.

| Option         | Description                                                                                                    |
|----------------|----------------------------------------------------------------------------------------------------|
| Length Std/New | Indicates the standard width of the field in the ABAP database and a new larger or smaller number for that output.                                                                                                    |
| Pos            | Determines the exact position of the field in the output line of the report.<br>The first character in the report has the position 1. If this option is not input<br>for any fields, the first field is always 1, and the rest follow, based on the<br>length indicated in the Length column. Clicking the Expand button at the<br>bottom of the screen brings up a ruler you can use to specify the exact posi-<br>tion for the field. (You will learn more about this ruler in Chapter 8,<br>"Creating Extract Files and Interfaces with the SAP Query Tool.") |
| Rnd            | Specifies the number of decimal places to use when rounding. For example, if you specify 3, the resulting amounts have three places before the decimal point (that is, rounding to the nearest thousand).                                                                                                    |

TABLE 7.4 OPTIONS ON THE FIELD OUTPUT OPTIONS SCREEN

| TABLE 7.4  | Continued                                                                                                    |
|------------|----------------------------------------------------------------------------------------------------|
| Option     | Description                                                                                                    |
| Unit < * > | Provides three option buttons (for any field tied to a unit) that provide options<br>for how to display the unit information. An example of a unit could be<br>Currency (\$) or Weight (pounds). You use the three option buttons as follows: |
|            | (for example, USD 1500.00).                                                                                                    |
|            | ■ Do not output the relevant unit description (for example, 1500.00).                                                                                                    |
|            | <ul> <li>Output the relevant unit description after the unit amount or quantity (for<br/>example, 1500.00 USD).</li> </ul>                                                                                                    |
| Format     | Modifies the color of any of the fields (columns), using the color options identified in Table 7.3.                                                                                                    |
| Tmpl.      | Enables you to define a special output template on a subsequent screen.<br>Output templates can be created only for nonnumeric fields.                                                                                                    |
| <> 0       | Performs two functions: If selected for a numerical field, it either hides the<br>leading zeros so they do not display in your report output, or it keeps zero<br>values from appearing in the selected numeric field.                        |

Reports begin at position 15

Color changed

| (DLS) SAP Query Exercise #             | 07                                      |                                                |                                                      |                      |                                                                                          |                                                  |      |
|----------------------------------------|-----------------------------------------|------------------------------------------------|------------------------------------------------------|----------------------|------------------------------------------------------------------------------------------|--------------------------------------------------|------|
|                                        | ABC EIS                                 | Selections                                     |                                                      |                      |                                                                                          |                                                  |      |
| Last name                              | First name                              | Org.unit                                       | Birth date                                           | Age of emp           | Employee Group                                                                           | Employee Subgroup                                | 6    |
| White                                  | Snow                                    | 10015241                                       | 03/29/1969                                           | 37                   | Terminated Employee                                                                      | PT Hourly                                        | -    |
| Total Cost Center 10015241             |                                         |                                                |                                                      | 37                   | •                                                                                        |                                                  |      |
| Whalen<br>Kaupp<br>Whalen<br>Tarentino | → Kylie<br>Nicole<br>Kristen<br>Quentin | ► 10014498<br>10014498<br>10014498<br>10014498 | 82/16/1939<br>03/10/1979<br>08/11/1978<br>12/04/1989 | 67<br>27<br>27<br>16 | Terminated Employee<br>Terminated Employee<br>Terminated Employee<br>Terminated Employee | FT Hourly<br>FT Hourly<br>FT Hourly<br>PT Hourly | 1211 |
| Total Cost Center 10014498             |                                         |                                                |                                                      | 137                  | •                                                                                        |                                                  | -    |
| 8111                                   | Walter                                  | 10007514                                       | 06/13/1975                                           | 30                   | Terminated Employee                                                                      | FT Hourly                                        | 1    |
| Total Cost Center 10007514             |                                         |                                                |                                                      | 30                   |                                                                                          |                                                  |      |
| Wonka<br>Vedder                        | Willie<br>Edward                        | 10007508                                       | 07/08/1988<br>09/09/1948                             | 17<br>57             | Terminated Employee<br>Active Employee                                                   | FT Hourly<br>FT Hourly                           | 2    |
| Total Cost Center 10007508             |                                         |                                                |                                                      | 74                   | •                                                                                        |                                                  |      |
| Durden                                 | Tyler                                   | 10006196                                       | 01/17/1986                                           | 20                   | Active Employee                                                                          | FT Salaried Exempt                               | 2    |
| Total Cost Center 10006196             |                                         |                                                |                                                      | 28                   | •                                                                                        |                                                  |      |
| Wulf                                   | Caro1                                   | 10003519                                       | 10/03/1952                                           | 53                   | Terminated Employee                                                                      | FT Hourly                                        | 1    |
| Total Cost Center 10003519             |                                         |                                                |                                                      | 53                   | •                                                                                        |                                                  |      |
| Beaverhausen                           | Anastasia                               | 10000774                                       | 03/05/1976                                           | 30                   | Active Employee                                                                          | FT Salaried Exempt                               | 2    |
| Total Cost Center 10000774             |                                         |                                                |                                                      | 30                   | •                                                                                        |                                                  |      |
| Overall total                          |                                         |                                                |                                                      | 381                  |                                                                                          |                                                  |      |

Column widths shortened (compare to Figure 7.13)

**Figure 7.15** Varying the column widths by using the length function allows you to fit more information on a report. Keep in mind that the output of the selections on the executed report may vary based on the type of output selected on the report's selection screen. For the example shown in Figure 7.15, Figure 7.12 shows the impact on the executed SAP query report output in ABAP List Output view. (It is also important to note that if you are cumulatively working on these advanced screens using the same SAP query report, changes from previous screens also appear.)

#### **Helpful Hint**

Setting a field as a template includes formatting characters in a field. (For example, you can insert the word *UNIT* before a unit description is output.) You set the template specifications on the Field Templates screen.

It is important to note that the length of the field (column) is automatically increased according to the number of formatted characters introduced. For example, specifying that the word *UNIT* should appear in the column with the unit description would increase the Length New column by 4. However, a best business practice is to also insert a space after such text, so the value increases by 5. Otherwise, the output appears as UNIT12345 Unitname instead of UNIT 12345 Unitname.

#### THE FIELD TEMPLATES SCREEN

The Field Templates screen works similarly to the Control Level Texts screen in that you can insert data to appear before report output. To use the Field Templates screen, follow these steps:

- Navigate to the Queries from User: Group Initial screen by using the transaction code /nSQ01. Identify an existing query that you want to work with and then click the Change button.
- **2.** On the Basic List Line Structure screen, select Goto, Basic List, Line Output Options to navigate to the Field Output Options screen. (Alternatively, you can use the Next screen arrows on the Application toolbar for navigation.)
- **3.** On the Field Output Options screen, you need to mark the Template check box for at least one field in order for the Field Templates screen to be available. In my example, I have indicated that the Organizational unit field will have a template (see Figure 7.14).
- 4. Use the forward arrow navigational button to proceed to the Field Templates screen. You can insert text to appear before or after the field indicated as a template. In my example, the Organizational Unit field is the template field, and I inserted the text Org Unit to appear before the output of each organizational unit number. I left the < placeholder in place, and I typed my template wording into the space between it and the > (see Figure 7.16).
- **5.** To execute the report and view the selection screen, press F8. To see the finished report, click the Execute button on the Application toolbar (or press F8). Figure 7.17 shows the impact of these changes to a sample report.

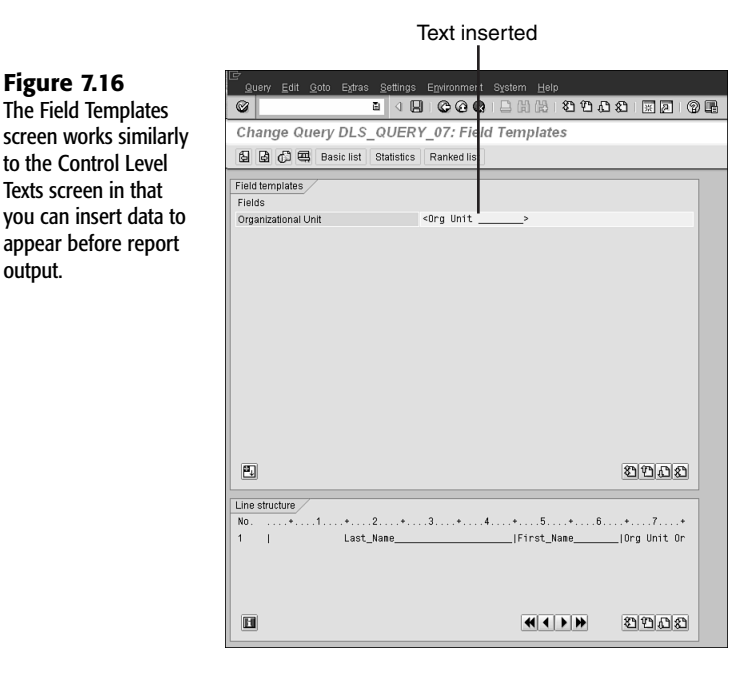

#### Template text added

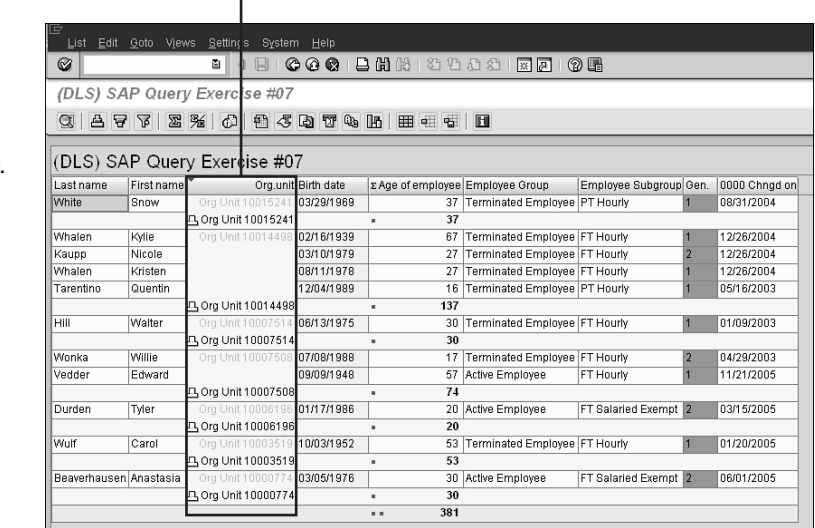

The difference between the Field Templates screen and the Control Level Texts screen is that on the Field Templates screen, you can insert data to appear before any column in the report, and on the Control Level Texts screen, you can vary only the subtotal and grand total (control levels) texts.

Figure 7.17 The text Org Unit appears before the output of each organizational unit number in the report.

Figure 7.16

output.

#### NOTE

It is important that you not type over the placeholders on the Field Templates screen. For example, note that Figure 7.16 shows text inserted only to the left of the placeholder, with no tying over the existing spaces (indicated as \_\_\_\_\_\_>). Overwriting those spaces would interfere with the report output.

The width of the placeholder is determined by the ABAP Data Dictionary and matches the Std Length column on the Field Output Options screen. For example, Figure 7.16 shows *Org Unit* so that this exact text appears in the report output.

#### THE BASIC LIST HEADER SCREEN

The Basic List Header screen allows you to insert custom headers and footers in a SAP query report. To use the Basic List Header screen, follow these steps:

- Navigate to the Queries from User: Group Initial screen by using the transaction code /nSQ01. Identify an existing query that you want to work with and then click the Change button.
- **2.** On the Basic List Line Structure screen, select Goto, Basic List, Line Output Options to navigate to the Field Output Options screen (see Figure 7.18). (Alternatively, you can use the Next screen arrows on the Application toolbar for navigation.)

| Figure 7.18             | 년<br>Query <u>E</u> dit <u>G</u> oto Egtras <u>S</u> etti   | ngs E <u>n</u> vironment | System <u>H</u> elp |                   |            |            |                      | SAP SAP            |  |
|-------------------------|-------------------------------------------------------------|--------------------------|---------------------|-------------------|------------|------------|----------------------|--------------------|--|
| Custom headers and      | 8 B <                                                       | 8000                     | 1日日日 (18) (18)      | 3431≅21           | 9 B        |            |                      |                    |  |
| footers often do not    | Change Query DLS_QU                                         | ERY_07: Bas              | ic List Header      |                   |            |            |                      |                    |  |
| display in reports that | 🗟 🗟 💭 🕮 Basic list Statis                                   | tics Ranked list         |                     |                   |            |            |                      |                    |  |
| are viewed enscroon     | Page header (headers and colum                              | n headers)               |                     |                   |            |            |                      |                    |  |
|                         | This is my sample header                                    |                          |                     |                   |            |            |                      |                    |  |
| In SAP List viewer      | Last name                                                   |                          | First name          | Org.unit          | Birth date | Age of emp | Employee Group       | Employee Subgroup  |  |
| output format.          | Line structure                                              |                          |                     |                   |            |            |                      |                    |  |
|                         | Last_Name                                                   |                          | First_Name          | Org Unit Organiza | Date_of_Bi | Age_of_Emp | Text:Employee_Group_ | Text:Employee_Subg |  |
| Footer typed in here —  | Page footer<br>This is my sample footer<br>&tPAGE<br>&tDATE |                          |                     |                   |            |            |                      |                    |  |
|                         |                                                             |                          |                     |                   |            |            |                      |                    |  |

#### Header typed in here

- **3.** The Basic List Header screen allows you to insert custom headers and footers. Using Figure 7.18 as a reference, vary the input on your screen by simply typing text into the provided fields. To insert an additional line under the current line of the header or footer, double-click the line. In my example, I added both a custom header and footer.
- **4.** To execute the report and view the selection screen, press F8. To see the finished report, click the Execute button on the Application toolbar (or press F8). Figure 7.19 shows the impact of these changes to a sample report.

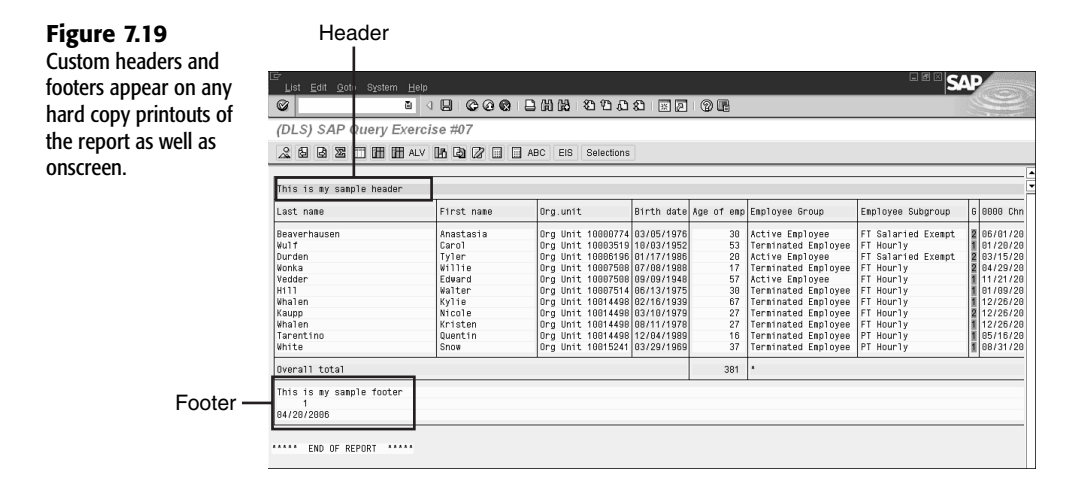

You can also use SAP ABAP code to indicate custom system fields so that the report automatically inserts the current date, time, page number, and so on. To do so, you simply input &%DATE, &%USER, and so on, and when the report is executed, it updates with the correct information (refer to Figure 7.19).

Again, it is important to note that the output of the selections on the executed or printed report may vary based on the type of output that is selected on the report's selection screen.

#### THE GRAPHICS SCREEN

The Graphics screen gives you the opportunity to use SAP Business Graphics to display a SAP query report graphically. To use the Graphics screen, follow these steps:

- Navigate to the Queries from User: Group Initial screen by using the transaction code /nSQ01. Identify an existing query that you want to work with and then click the Change button.
- **2.** On the Basic List Line Structure screen, select Goto, Basic List, Line Output Options to navigate to the Field Output Options screen (see Figure 7.20). (Alternatively, you can use the Next screen arrows on the Application toolbar for navigation.)
- **3.** Select a graphic format (for example, perspective pie chart) and then click the Execute button.
- **4.** On the report's selection screen, change the report output format to Graphics at the bottom of the screen in order to display your report graphically. Then click the Execute button on the Application toolbar (or press F8).
- **5.** A Graphical Display dialog box appears. Click the green checkmark Enter key. Your finished graphical report appears onscreen, charting the figures interpreted by the SAP system (see Figure 7.21).

**Figure 7.20** You can use SAP Business Graphics to display appropriate numeric SAP queries in a graphical format.

| Query Edit <u>G</u> oto Extras <u>S</u> ettings E <u>n</u> vironment System <u>H</u> elp |
|------------------------------------------------------------------------------------------|
|                                                                                          |
| Change Query DLS_QUERY_07: Graphics                                                      |
| 🕼 🗟 🛱 🕮 Basic list Statistics Ranked list                                                |
| Define graphic settings at runtime                                                       |
| Graphic types                                                                            |
| OVertical bars                                                                           |
| O Horizontal bars                                                                        |
| O Perspective horizontal bars                                                            |
| O Vertical triangles                                                                     |
| O Stepped areas                                                                          |
| OLines                                                                                   |
| O Shaded areas                                                                           |
| O Polar diagram                                                                          |
| Perspective pie chart                                                                    |
|                                                                                          |
| Graphic attributes                                                                       |
| No. of displayed values 20                                                               |
| Multi-color graphics                                                                     |
| Alternative text format                                                                  |
|                                                                                          |

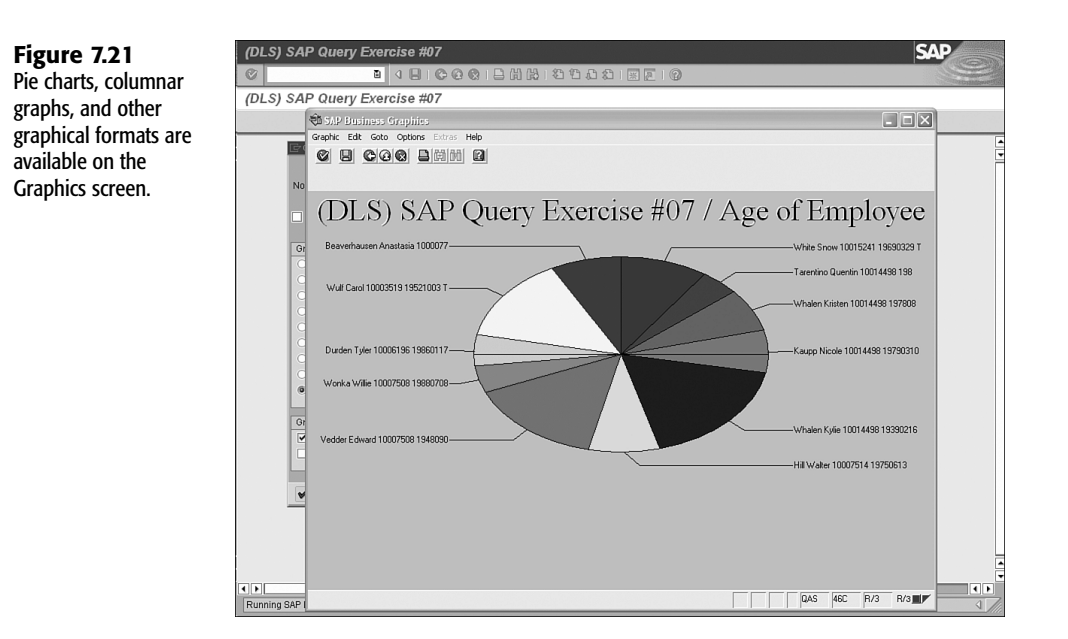

## THINGS TO REMEMBER

- The look of the advanced screen report varies depending on the output format selected on the report's selection screen.
- The Control Level screen allows you to do sorting and subtotaling, and it also lets you do special formatting in a SAP query report for any field that you indicate to sort on the Basic List Line Structure screen.

- By using the advanced screens, you can manipulate the colors and texts of list lines or individual fields in a report.
- You can use special symbols to insert the current date, time, username, and page number in custom headers and footers.
- Graphical reporting is possible via the advanced screen, but you need to be sure to indicate Graphics and the format output on the report's selection screen.